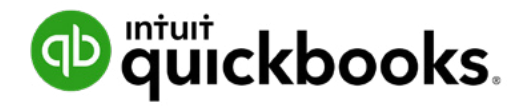

QuickBooks en ligne dans la salle de classe

## Un guide de démarrage rapide pour les instructeurs

### Contenu

#### Introduction

#### Avant d'utiliser QuickBooks en ligne

- Configuration minimale requise
- Navigateurs pris en charge
- Qu'est-ce que QuickBooks en ligne?
- Qu'est-ce que QuickBooks en ligne pour comptable?
- Inscription au programme d'éducation pour QuickBooks en ligne
- Comment mon élève peut-il commencer?
- Travailler avec vos étudiants dans QuickBooks en ligne pour comptable
- Se connecter à vos élèves

#### **Ressources pour les instructeurs**

Leçons / Chapitres Annexes Enseignement des présentations PowerPoint

#### Conclusion

## Introduction

Bienvenue dans le programme éducatif QuickBooks en ligne d'Intuit. Nous sommes ravis de vous compter parmi les nouveaux membres de notre Programme d'éducation intuitive.

Avec QuickBooks en ligne, vous pouvez fournir à vos étudiants une possibilité d'apprendre et de maîtriser la comptabilité avec un des logiciels de premier plan au Canada, leur donnant un avantage sur le marché du travail compétitif.

Ce manuel vous guidera à travers le processus de configuration pour les instructeurs et vous donner les détails sur la façon de configurer QuickBooks en ligne pour vous et votre étudiant. Ce guide vous fournir des détails sur les ressources à votre disposition et comment tirer la meilleure expérience de votre enseignement sur QuickBooks en ligne.

Nous espérons vraiment que ce guide de démarrage vous facilitera la tâche et que vous vous sentez à l'aise pour enseigner et utiliser QuickBooks en ligne dans votre classe.

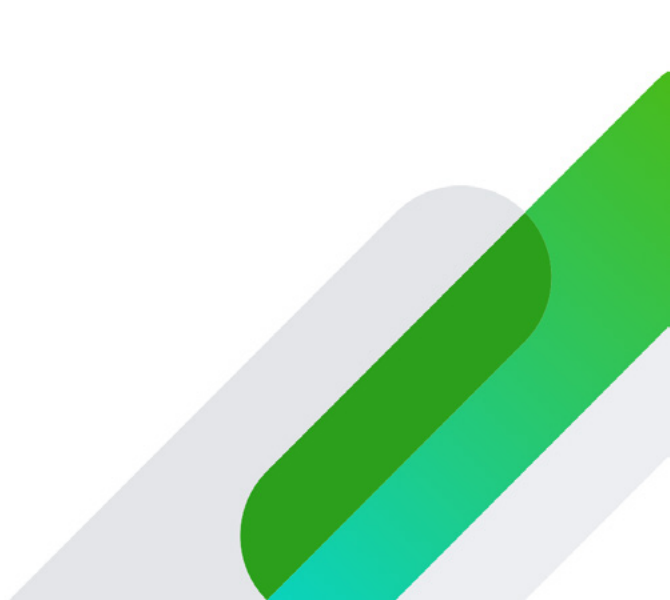

## Avant d'utiliser QuickBooks en ligne

Avant d'utiliser QuickBooks en ligne, il est important que vous optimisiez votre environnement d'apprentissage pour vous assurer que vous êtes prêt pour commencer. Voici quelques items à vérifier avant de commencer. En règle générale, vous n'aurez pas à vous soucier de ces éléments, mais nous les fournissons au cas où.

#### Configuration minimale requise

- PC Windows: Windows 7 ou plus récent, Intel Core i3 ou un processeur comparable (2013 ou plus récent) avec au moins 2 Go de RAM
- Mac: OS X « El Capital » 10.11 ou plus récent
- Connexion Internet: 1,5 Mbps

**Navigateurs pris en charge** – QuickBooks en ligne est accessible et utilisé dans un navigateur Web. QuickBooks en ligne est pris en charge avec les navigateurs suivants:

- Google Chrome
- Mozilla Firefox (Remarque: pour prévisualiser et imprimer des formulaires sur Mac OS, vous aurez également besoin du plugin Firefox PDF.)
- Microsoft Edge
- · Safari 11 ou plus récent (Mac uniquement)

## Qu'est-ce que QuickBooks en ligne?

QuickBooks en ligne est un logiciel de comptabilité conçu pour petite entreprise. Il aide les petites entreprises à terminer le cycle comptable complet, y compris les ventes, les dépenses, les opérations bancaires, et beaucoup plus. Il existe trois versions différentes de QuickBooks en ligne. Dans le cadre du programme éducatif QuickBooks en ligne d'Intuit, vos élèves utiliseront la version QuickBooks en ligne Plus. Cette version inclut les fonctionnalités, transactions et outils suivants:

#### Outils et listes de configuration

- · Configuration facile à suivre en quelques étapes
- Plan comptable complet pour classer les transactions
- Liste de produits et services pour suivre ce que vous vendez
- Suivi de la taxe de vente pour la TPS, la TVH, la TVQ et toutes les TVP

#### Transactions de vente

- Factures de vente pour suivre les comptes clients
- · Reçus de vente pour les ventes au comptant
- Recevoir les paiements des clients contre les factures

#### Dépenses et comptes fournisseurs

- Suivi des dépenses pour les transactions par carte de débit et de crédit
- Suivi des dépenses pour toutes les autres méthodes de paiement comme Interac, paiements directs et plus
- Entrer les factures pour le suivi des comptes fournisseurs

#### Bancaire

- Dépôts de paiements clients
- Transfert entre comptes
- Rapprochements bancaires

#### Paie

- Dans le cadre du programme, vous avez accès à QuickBooks Paie standard
- Configurer les employés et les options de paie, y compris les salaires, les revenus additionnels, les déductions et les avantages imposables
- · Payer les employés et les charges sociales
- · Création de rapports de paie
- · Créer des T4 (Relevé 1) et des relevés d'emploi

#### Rapports

- Rapports prédéfinis standard tels que l'état des résultats, Bilan, Âge des comptes clients, Âge des comptes fournisseurs et bien plus encore
- Options de personnalisation de l'information pour l'affichage et le filtrage des rapports

#### Fonctionnalités avancées

- Estimation et facturation progressive
- · Coût de projets
- Budgétisation
- · Suivi des classes (départements)
- Plusieurs devises

## Qu'est-ce que QuickBooks en ligne pour comptable?

QuickBooks en ligne pour comptable est conçu pour travailler avec leurs clients directement dans QuickBooks en ligne. Il comprend un accès complet au fichier client et à toutes les fonctionnalités disponibles pour leur client. De plus, il comprend des fonctionnalités avancées uniquement disponibles aux comptables comme l'annulation des rapprochements bancaires, le reclassement en lots de transactions et d'autres fonctionnalités avancées.

Pour travailler avec leur comptable, la petite entreprise invite leurs comptables pour accéder à leur dossier et lorsque le comptable accepte l'invitation du client est ajoutée à sa liste de clients.

Travailler avec les clients via QuickBooks en ligne pour comptable permet au comptable d'avoir un accès unique à tous ses clients.

Aux fins de ce cours, vous utiliserez QuickBooks en ligne pour comptable pour accéder et travailler avec le compte de votre étudiant.

## Inscription au programme d'éducation pour QuickBooks en ligne

La première étape consiste à vous inscrire. Pour commencer, visitez https://www.intuit.com/fr-ca/partners/educationprogram/

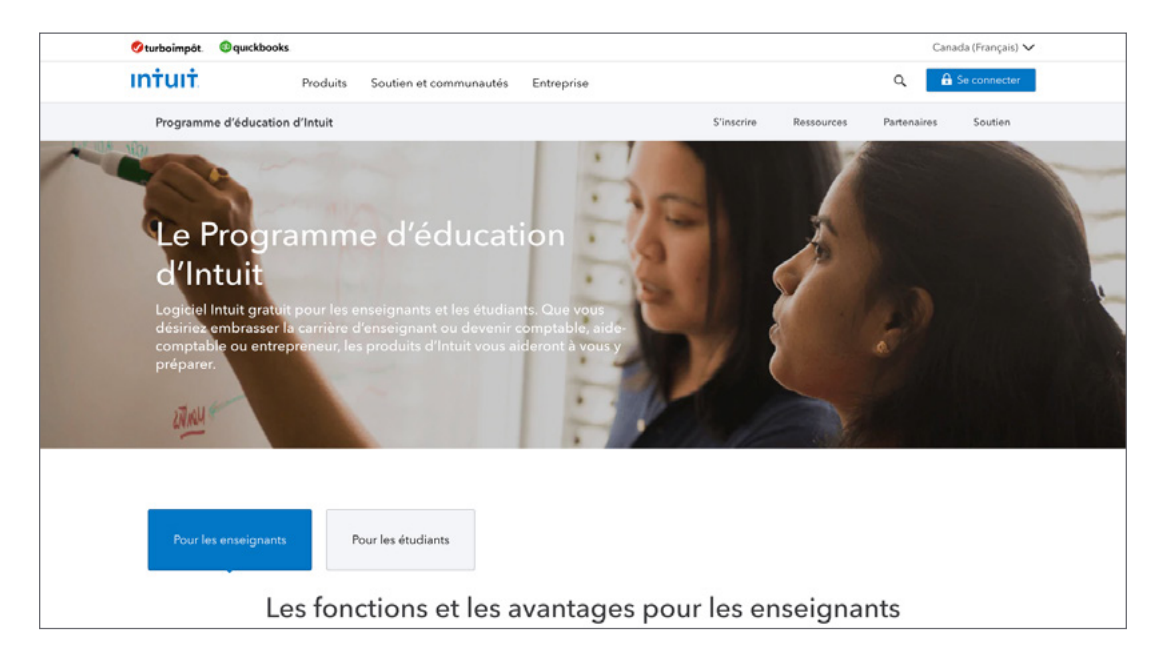

Cliquez sur S'inscrire gratuitement.

| Curboimpor. | quickbooks           |                                                                                                    |                                                                                                    |                                                        | Canad                                              | la (Français) 🗸 |
|-------------|----------------------|----------------------------------------------------------------------------------------------------|----------------------------------------------------------------------------------------------------|--------------------------------------------------------|----------------------------------------------------|-----------------|
| intuit      | Produits Sou         | utien et communautés E                                                                                                    | intreprise                                                                                                    |                                                        | Q, 🔒 S                                             | e connecter     |
| Programme   | d'éducation d'Intuit |                                                                                                    | S'inscrire                                                                                                    | Ressources                                             | Partenaires                                        | Soutien         |
|             |                      | Choisissez                                                                                                    | votre logiciel Intuit                                                                                                    |                                                        |                                                    |                 |
|             |                      | Arana I.<br>Arana I.<br>Aranaa | QuickBooks en ligr<br>Préparez vos étudiants à join<br>PME utilisant QuickBooks ou<br>entreprise en apprenant à u<br>S'inscrire gratuitement | ne<br>ndre plus de a<br>u à démarrer<br>tiliser QuickB | deux millions de<br>leur propre<br>ooks gratuiteme | ent.            |

Intuit doit vérifier que vous faites partie d'un établissement qualifié pour le programme d'éducation. Complétez le formulaire de vérification. Commencez par saisir **votre information personnelle**.

| 🕏 turboimpôt. 🚳 quickbooks              | Canada (Français) 🗸                                                                                                    |
|-----------------------------------------|----------------------------------------------------------------------------------------------------|
| Intuit. Produits Soutien et communautés | Entreprise Q 🔒 Se connecter                                                                                                    |
| Programme d'éducation d'Intuit          | S'inscrire Ressources Partenaires Soutien                                                                                                    |
| QuickBooks                              | en ligne Inscription des enseignants                                                                                                    |
|                                         | disponible en English.                                                                                                    |
|                                         | Les enseignants des établissements d'enseignement<br>accrédités au Canada peuvent s'inscrire. Veuillez remplir le<br>formulaire ci-dessous pour confirmer votre admissibilité et<br>pour déverrouiller votre licence sans frais. QuickBooks en<br>ligne. |
|                                         | Renseignements personnels                                                                                                    |
| Prénom                                  |                                                                                                    |
| • Nom                                   |                                                                                                    |
| Adresse courriel de l'établissement     |                                                                                                    |
| Confirmez l'adresse courriel            |                                                                                                    |
| <ul> <li>Numéro de téléphone</li> </ul> |                                                                                                    |

Ensuite, Intuit demande des informations sur votre école. Intuit examinera ces informations de manière approfondie. Vous devrez fournir les informations sur votre établissement : Nom, type d'établissement, programme ou faculté, titre ou rôle, Nombre d'étudiants et le nom du cours que vous prévoyez enseigner. Après avoir rempli le formulaire, cliquez sur **Vérifier et continuer**.

| 💋 turboimpöt. 🚳 quickbooks   |                                    |                                                      |                   | Canada (Français) 🗸 |
|------------------------------|------------------------------------|------------------------------------------------------|-------------------|---------------------|
| Intuit Pro                   | duits Soutien et communautés       | Entreprise                                           | Q                 | A Se connecter      |
| Programme d'éducation d'Inte | iit                                | S'inscrire                                           | Ressources Parten | aires Soutien       |
|                              |                                    | Renseignements sur l'école                           |                   |                     |
|                              | Nom de l'établissement             | CDI College Business, Technology, Health Care, Montr |                   |                     |
|                              | Type d'établissement               | Collège ou cégep                                     | ·                 |                     |
|                              | Programme ou faculté               | Commerce                                             |                   |                     |
|                              | Titre du poste ou rôle             | Commerce                                             |                   |                     |
| Nombre app                   | proximatif d'étudiants dans votre  | 20                                                   |                   |                     |
|                              | classe                             |                                                      |                   |                     |
|                              | <ul> <li>Nom du cours</li> </ul>   | Comptabilité 🗸                                       | ,                 |                     |
| Votre ét                     | ablissement participe-t-il pour la | Oui Non                                              |                   |                     |
| premièr                      | e fois au Programme d'éducation    |                                                      |                   |                     |
|                              | d'Intuit?                          |                                                      |                   |                     |
| Comm                         | ent avez-vous entendu parler du    | Collègue                                             |                   |                     |
|                              | Programme d'éducation d'Intuit?    |                                                      |                   |                     |

Intuit demande maintenant une documentation vérifiant votre nom et votre affiliation à l'école à laquelle vous êtes associé. Vous pouvez télécharger une carte d'identité, un bulletin de paie, un horaire de cours ou tout autre document officiel qui affiche votre nom et le nom de l'école. Cliquez sur **Choisir un fichier** pour localiser les documents appropriés.

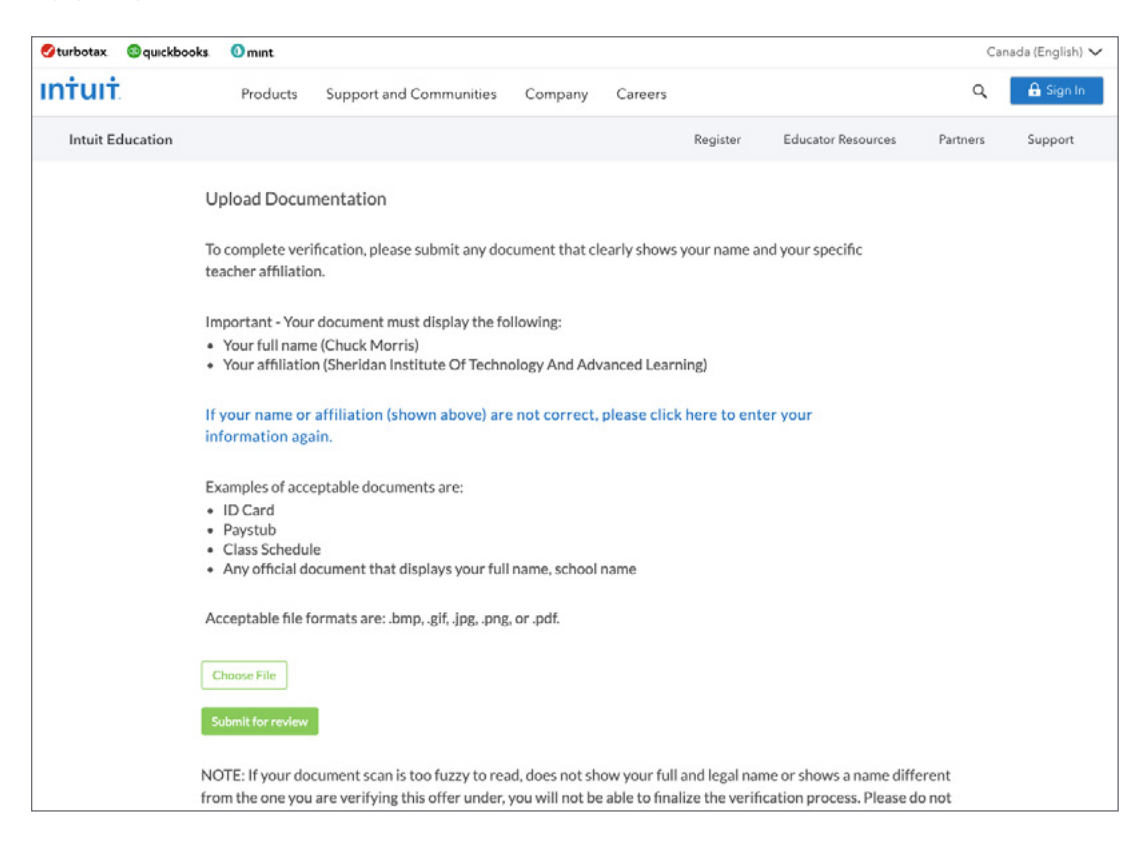

Après avoir sélectionné les documents, cliquez sur **Soumettre pour révision**.

QuickBooks indique que vous avez soumis les documents et confirme que vous avez réussi.

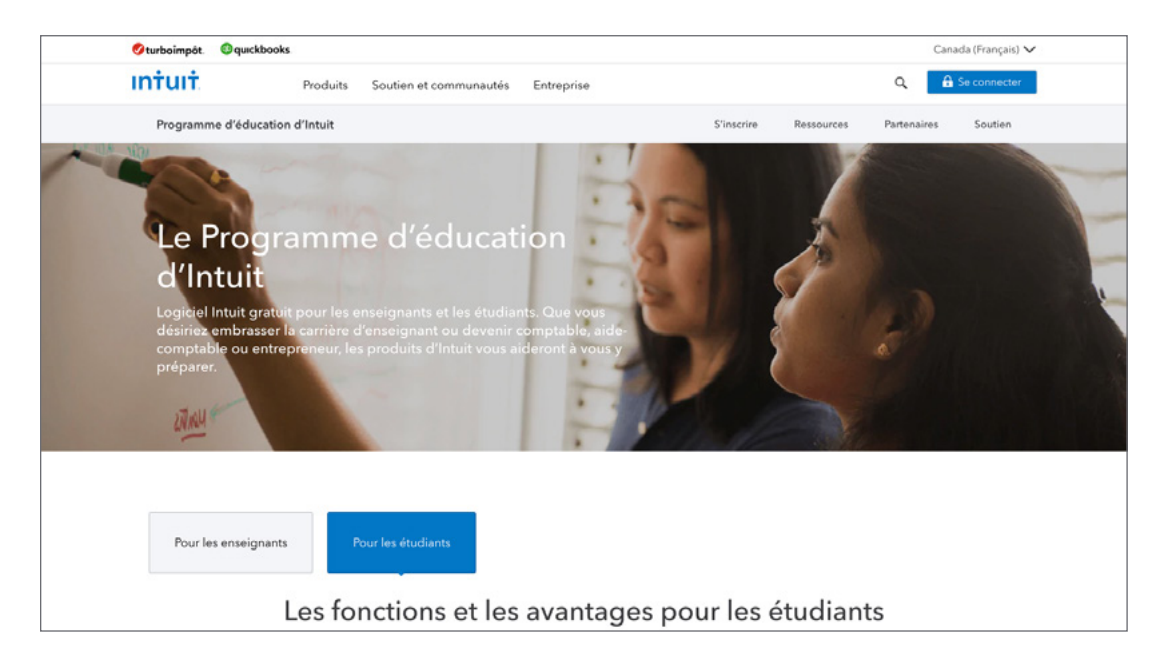

Intuit va maintenant vérifier vos informations. Dans le cas où des informations supplémentaires sont nécessaires, ils vous enverront un courriel pour vous demander l'information.

Une fois que Intuit vous a vérifié avec succès, vous recevrez un courriel d'acceptation comme on le voit ici.

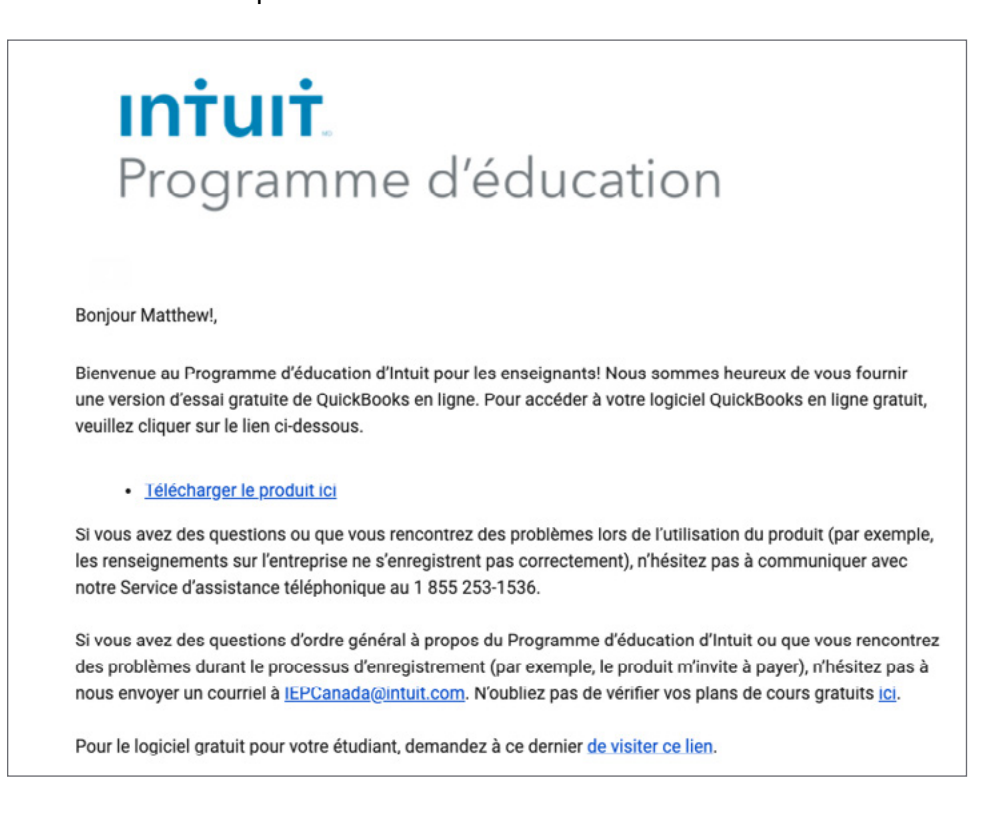

#### Cliquez sur Télécharger le produit ici pour continuer.

Vous allez maintenant vous inscrire à votre compte Quickbooks en ligne pour comptable gratuit. Saisissez les informations requises, puis cliquez sur **Continuer**.

| 💿 🐨 ckbooks.                                                                                                    | Appel Ventes: 844 324-8624<br>Lundi-Vendredi 9 h à 18 h 30 HNE                                                                                                    |
|----------------------------------------------------------------------------------------------------|----------------------------------------------------------------------------------------------------|
| Crack [§ 115<br>Inscrivez-vous à<br>QuickBooks en ligne<br>QuickBooks en ligne<br>inscrivez-vous à<br>Svour vitres pas un professionnel de la<br>comptabilité, dispute (c)<br>Adresse électronique (con d'atilonaure)<br>Péricom<br>Nom<br>Nom<br>Nom<br>Nom<br>Nom<br>Nom (c)<br>Nom (c) | QuickBooks Comptable         Image: Configuration simple et rapide         Image: Configuration simple et rapide         Image: Configura |

L'adresse courriel et le mot de passe que vous avez définis ici seront utilisés à partir de maintenant comme vos informations de connexion unique pour accéder à votre compte QuickBooks en ligne pour comptable.

L'étape suivante nécessite que vous saisissiez les informations de l'entreprise. Parce que vous êtes un établissement d'enseignement et non un cabinet comptable traditionnel, vous pouvez saisir toutes les informations qui ont du sens pour vous. Nous vous recommandons d'utiliser le nom de votre école. Après en complétant les informations, cliquez sur **Continuer**.

| 💿 duickbooks.                                                                                                    | Appel Ventes: 844 324-8624<br>Lundi-Vendredi 9 h à 18 h 30 HNE                                                                                                    |
|----------------------------------------------------------------------------------------------------|----------------------------------------------------------------------------------------------------|
| Veuillez saisir les renseignements de votre cabinet.         ver compte grainit est preque prèx.         Nom du cabinet comptable         Provisce/Territoire         Code postal | QuickBooks Comptable         Image: Configuration simple of require         Image: Configuration simple of require         Image: Configuratio simple of require |

QuickBooks en ligne pour comptable s'affichera pour vous. Maintenant vous êtes Prêt à partir.

# Comment mon élève peut-il commencer?

Votre élève peut commencer en allant sur intuiteducation.ca pour s'inscrire.

#### 1. Cliquez pour les étudiants.

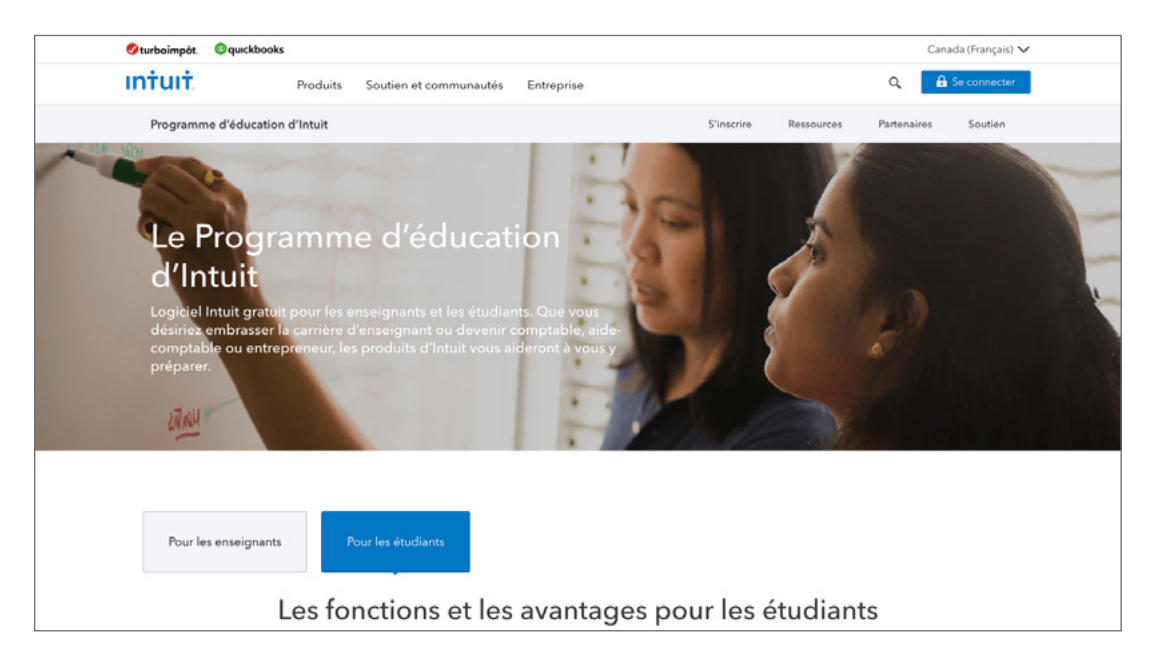

2. Sous la section QuickBooks en ligne, cliquez sur **S'inscrire** gratuitement.

| 💋 turboîmpôt. | (3) quickbooks                     | Canada (Français) 🗸                                                                                                    |
|---------------|------------------------------------|----------------------------------------------------------------------------------------------------|
| intuit        | Produits Soutien et communautés Er | rreprise Q 🔒 Se connecter                                                                                                    |
| Programm      | e d'éducation d'Intuit             | S'inscrire Ressources Partenaires Soutien                                                                                                    |
|               | Choisissez v                       | <b>otre logiciel Intuit</b><br><b>QuickBooks en ligne</b><br>Faites partie des plus de deux millions de PME et de<br>comptables qui utilisent QuickBooks en ligne.<br>S'inscrire gratuitement |

3. Remplissez le formulaire. Notez qu'ils doivent emplir tous les champs indiqués.

| Øturboimpôt. ©quick | kbooks              |                                         |                            |            |            | Cana        | ida (Français) 🗸 |
|---------------------|---------------------|-----------------------------------------|----------------------------|------------|------------|-------------|------------------|
| intuit              | Produits            | Soutien et communautés                  | Entreprise                 |            |            | ۹ 🔒         | Se connecter     |
| Programme d'éduc    | cation d'Intuit     |                                         |                            | S'inscrire | Ressources | Partenaires | Soutien          |
|                     |                     | <ul> <li>Numéro de téléphone</li> </ul> |                            |            |            |             |                  |
|                     |                     | Ville                                   | Ville                      |            |            |             |                  |
|                     |                     | Province                                | Choisir une option         |            | ~          |             |                  |
|                     |                     |                                         | Renseignements sur l'école |            |            |             |                  |
|                     |                     | <ul> <li>Nom de l'école</li> </ul>      |                            |            |            |             |                  |
|                     |                     | <ul> <li>Type d'école</li> </ul>        | Choisir une option         |            | ~          |             |                  |
|                     |                     | Nom du cours                            | Choisir une option         |            | ~          |             |                  |
|                     |                     | Type d'étudiant                         | Choisir une option         |            | Ŷ          |             |                  |
| • 0                 | Date d'obtention du | diplôme ou de fin prévue                |                            |            |            |             |                  |
|                     |                     | Projets d'avenir                        | Choisir une option         |            | ~          |             |                  |
|                     |                     |                                         | Vérifier et continuer      |            |            |             |                  |
|                     |                     |                                         |                            |            |            |             |                  |

#### 4. Cliquez vérifiés et continuer.

Intuit va maintenant vérifier les informations de 'étudiant. Dans le cas où des informations supplémentaires sont nécessaires, ils enverront un courriel à l'étudiant pour demander l'information.

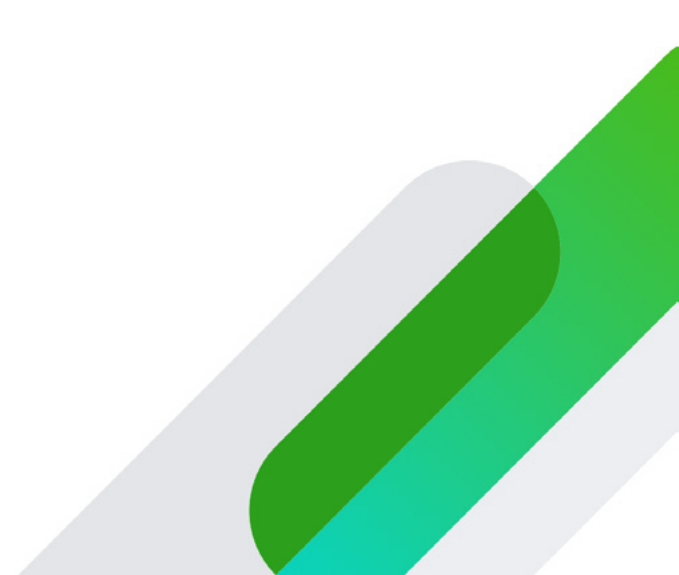

## Travailler avec vos étudiants dans QuickBooks en ligne pour comptable

Voyons maintenant comment vous allez travailler avec vos élèves dans QuickBooks en ligne. Aux fins de cette classe, vous êtes considéré comme le comptable. Cela signifie que vous utiliserez la version de QuickBooks en ligne pour comptable. Vos élèves seront considérés comme vos clients et ils utiliseront QuickBooks en ligne Plus.

Chacun de vos étudiants vous invitera à être son comptable (vous apprendrez comment demander à vos élèves de le faire dans le prochain section). Après avoir accepté leur invitation, ils seront ajoutés à votre liste de clients. Vous avez maintenant un accès illimité pour consulter le travail dans leur entreprise QuickBooks et même apporter des modifications si nécessaire.

| Omptable 🚯       |   | Accéder au QuickBooks du client 🕶         | Outils pour comptables  | (?) Aide                                | Rechercher     | ۹ ۵            | 0         | £63 |
|------------------|---|-------------------------------------------|-------------------------|-----------------------------------------|----------------|----------------|-----------|-----|
| + Nouveau        | ) | Cabinet GBC<br><sub>Clients</sub> de Jane |                         |                                         |                | Ajoute         | r un clie | ent |
| VOTRE CABINET    |   |                                           |                         |                                         |                |                |           |     |
| Clients          |   | Trouver un client Q                       |                         | Des commentaires? To                    | us les clients | ~              | 0         | 5   |
| Equipe           |   |                                           |                         |                                         |                |                |           |     |
| ConseillerPro    | 3 | CUENT/CONTACT                             | COURRIEL/TÉLÉPHONE      | BANQUE                                  |                |                | ACTION    | NS  |
| Bureau 🔸         |   | Payne Consulting                          |                         |                                         |                | Modifier       | an client | •   |
| Pro Tax          | > | Rockiescer lane                           | accountant@qbhacker.com |                                         |                | Modifier       | un client | •   |
| Applis           |   | Bookkeeper Jane                           | accountant@qbhacker.com |                                         |                | Modifier       | an client | •   |
| VOS DOCUMENTS    |   | Desitioner line                           | accountant@qbhacker.com |                                         |                | Modifier       | an client | •   |
| COMPTABLES       |   |                                           |                         | < Premie                                | Précédant 1.   | A de A Suivant |           |     |
| Vue d'ensemble 😐 | > |                                           |                         |                                         |                |                |           |     |
| Tableau de bord  |   |                                           |                         |                                         |                |                |           |     |
| Banque           | > | © 2020 Intuit Inc. Tous droits réservés.  |                         | Confidentialité   Conditions de service |                |                |           |     |
| Dépenses         | > |                                           |                         |                                         |                |                |           |     |
| Ventes           | > |                                           |                         |                                         |                |                |           |     |
| Employés         |   |                                           |                         |                                         |                |                |           |     |
| Rapports         |   |                                           |                         |                                         |                |                |           |     |
|                  |   |                                           |                         |                                         |                |                |           |     |

Pour accéder à un dossier étudiant, cliquez sur l'icône QB vert à côté du Nom du client (étudiant). Vous voyez maintenant que vous avez accès à leur société QuickBooks en ligne. Vous verrez que vous utilisez la version QuickBooks en ligne pour comptable, mais vous pouvez maintenant accéder dans le dossier de votre étudiant.

| 🕩 Comptable     |   | Accéder au QuickBooks du client 🕶        | Outils pour comptables  | Aide Recharcher Q Q O O                        |
|-----------------|---|------------------------------------------|-------------------------|------------------------------------------------|
| + Nouveau       | ) | Cabinet GBC<br>Clients de Jane           |                         | Ajouter un client                              |
| VOTRE CABINET   |   |                                          |                         |                                                |
| Clients         |   | Transer on client O                      |                         | Des commentaires? Tous les clients             |
| Équipe          |   |                                          |                         |                                                |
| ConseillerPro   |   | CLIENT/CONTACT                           | COURRIEL/TÉLÉPHONE      | BANQUE ACTIONS                                 |
| Bureau 🔸        |   | Payne Consulting                         |                         | Modifier un client   🛩                         |
| Pro Tax         | > | Dockkeeper Jane                          | accountant@qbhacker.com | Modifier un client   👻                         |
| Applis          |   | Bookkeeper Jane                          | accountant@qbhacker.com | Modifier un client   🛩                         |
| VOS DOCUMENTS   |   | Bookkeeper Jane                          | accountant@qbhacker.com | Modifier un client i 💌                         |
| Vue d'ensemble  | > |                                          |                         | < Premier Précédent 1-4 de 4 Suivant Dernier > |
| Tableau de bord |   |                                          |                         |                                                |
| Banque          | > | © 2020 Intuit Inc. Tous droits réservés. |                         | Confidentialité Conditions de service          |
| Dépenses        | 2 |                                          |                         |                                                |
| Ventes          | > |                                          |                         |                                                |
| Employés        |   |                                          |                         |                                                |

| o Comptable      | Payne Consulting                                  | nptables                        | (?) Alde Rechercher                         | Q, | 4 | (j) |
|------------------|---------------------------------------------------|---------------------------------|---------------------------------------------|----|---|-----|
| + Nouveau        | + Payne Consulting                                |                                 | Reprendre la   CONFIDENTIALITÉ              |    |   |     |
| Vue d'ensemble > |                                                   |                                 |                                             |    |   |     |
| Tableau de bord  | FACTURES                                          | DEPENSES Demiers 30 jours V     | COMPTES BANCAIRES                           |    |   |     |
| Banque >         | \$636,962 Impayées 365 derniers jours             | \$606,848                       | Dans QuickBooks \$101,777.40                |    |   |     |
| Dépenses >       | \$18,645 \$618,317<br>En souffrance Pas encore dù | Derniers 30 jours               | Savings<br>Dans QuickBooks \$3,000.00       |    |   |     |
| Facturation >    | -                                                 | Subcontracted Co                | Visa                                        |    |   |     |
| Employés         | \$440,586 Payé 30 derniers jours                  | <b>\$88,000</b><br>Rent Expense | Dans QuickBooks \$41,154.62                 |    |   |     |
| Rapports         | SU \$440,586<br>Non déposé Déposé                 | <b>\$73,664</b><br>Travel       |                                             |    |   |     |
| Taxes >          |                                                   | Tout le reste                   | Connecter les comptes Aller aux registres 🗸 |    |   |     |
| Kilométrage      |                                                   |                                 |                                             |    |   |     |
| Comptabilité >   | ÊTAT DES Derniers 30 jours 🗸                      | VENTES Demiers 30 jours 🗸       | EXPLOREZ DAVANTAGE                          |    |   |     |
| Mon comptable    | \$240,335                                         | \$847,183                       | Nous sommes à vos                           |    |   |     |
|                  | Revenu net pour derniers 30 jours                 | Derniers 30 jours               | côtés                                       |    |   |     |
|                  |                                                   | \$840 k                         |                                             |    |   |     |
|                  | \$847 183                                         | $\land$                         | Protéger votre entreprise                   |    |   |     |
|                  | Revenus                                           | 2260.K                          | durant la pandémie de<br>COVID-19           |    |   |     |
|                  | \$606,848                                         | \$280 k                         |                                             |    |   |     |
|                  | August and                                        | 50 janv. 28                     | En savoir plus                              |    |   |     |

### Se connecter à vos élèves

Une fois que vos élèves se sont inscrits à leur version d'essai de QuickBooks en ligne Plus, ils peuvent vous inviter en tant que leur instructeur à accéder à leur entreprise QuickBooks. Ils le font en cliquant sur la page Mon comptable. Ensuite, ils entrent votre courriel dans l'espace fourni et clique sur **Inviter**.

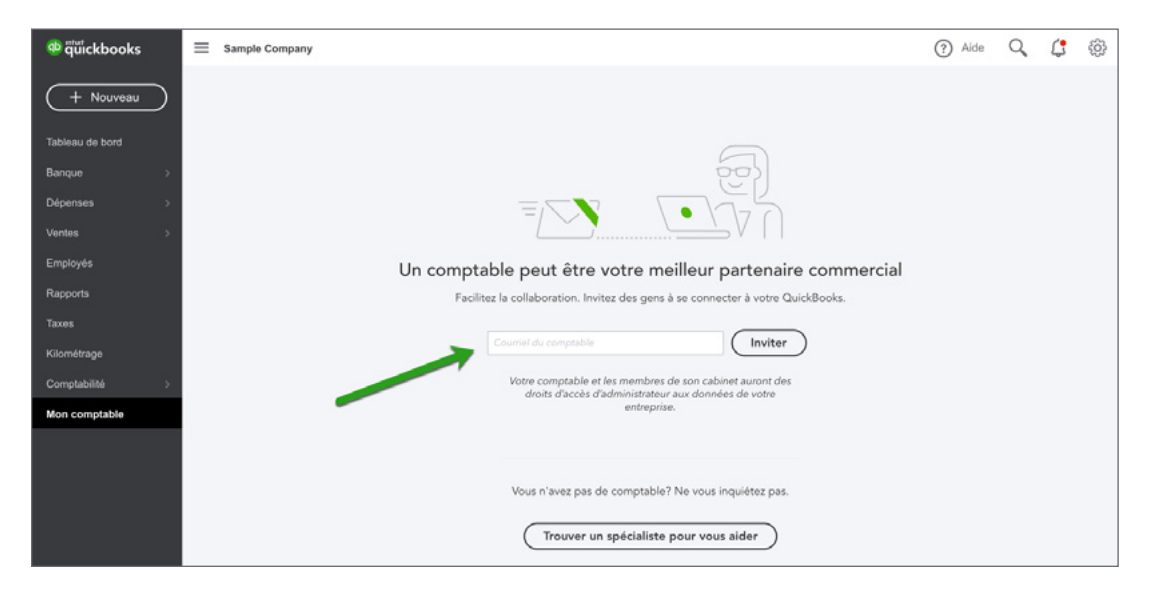

## Ressources pour les instructeurs

Pour vous aider à réussir en classe, nous vous proposons une variété de ressources pédagogiques. Lorsque vous visitez le site : https://www.intuit.com/fr-ca/partners/education-program/ resources/ vous trouverez des présentations PowerPoint, des guides de l'étudiant (format .pdf), et des vidéos disponibles pour votre usage.

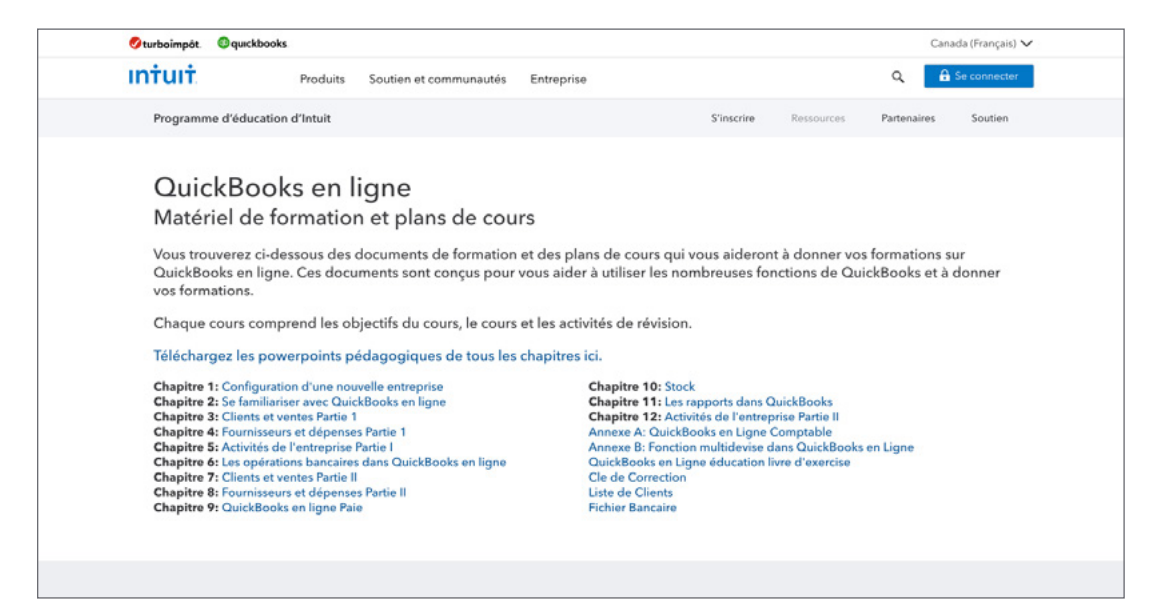

Vous pouvez utiliser une combinaison de ces ressources pour vous aider vous vous préparez et donnez des instructions dans votre classe. Les ressources suivantes sont à votre disposition:

#### Leçons / Chapitres

Il y a 12 leçons / chapitres de formation sur QuickBooks en ligne. Chaque chapitre est un chapitre autonome qui peut être utilisé seul ou dans le cadre d'un cours plus vaste. Le programme est conçu de cette façon afin que vous puissiez choisir et choisissez les leçons / chapitres qui conviennent à votre cours.

Si vous enseignez la comptabilité secondaire, vous pouvez choisir 1 ou 2 chapitres dans le cadre de votre classe. Si vous enseignez une classe de semestre complet, vous pouvez utiliser tous les chapitres. Le programme est flexible pour répondre à vos besoins peu importe ce que votre situation requiert.

Les chapitres doivent être utilisés comme guides de référence pour l'instructeur et l'élève. Chaque chapitre comprend des informations sur les détails relatifs aux concepts et aux flux de transactions de QuickBooks et des instructions étape par étape pour la configuration, la saisie de la date et le flux de transactions quotidiens dans QuickBooks en ligne.

#### Annexes

Il y a 3 annexes disponibles pour des sujets spécifiques qui incluent l'utilisation de plusieurs devises, le suivi de projet et l'utilisation de QuickBooks en ligne pour comptable. Ceux-ci peuvent être utilisés comme demandé. En règle générale, ces sujets ne seront pas traités dans la plupart des cours.

#### **Enseignement des présentations PowerPoint**

Pour vous aider à fournir des instructions sur QuickBooks en ligne, nous proposons une présentation PowerPoint qui vous aide à introduire des sujets, des concepts et des flux de transactions.

La présentation comprend également des exercices pratiques que les étudiants peuvent utiliser pour la pratique en classe. Les exercices utilisent l'entreprise fictive de QuickBooks en ligne. Cela fournit les étudiants avec un environnement de pratique où ils peuvent entrer des transactions, exécuter des rapports et effectuer d'autres tâches pour améliorer leurs compétences. Voir l'exemple de diapositive.

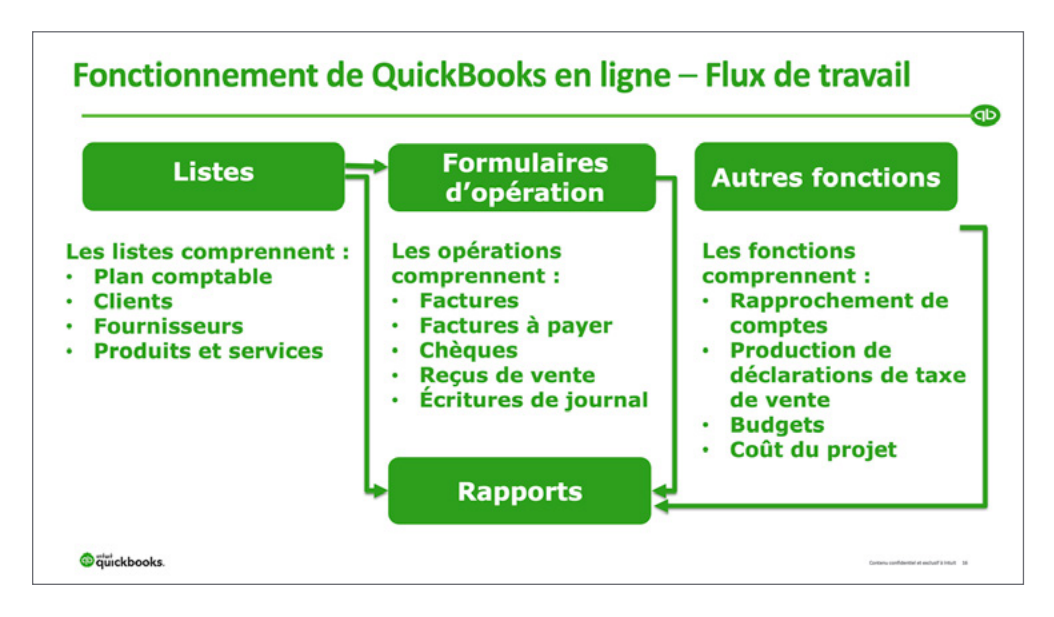

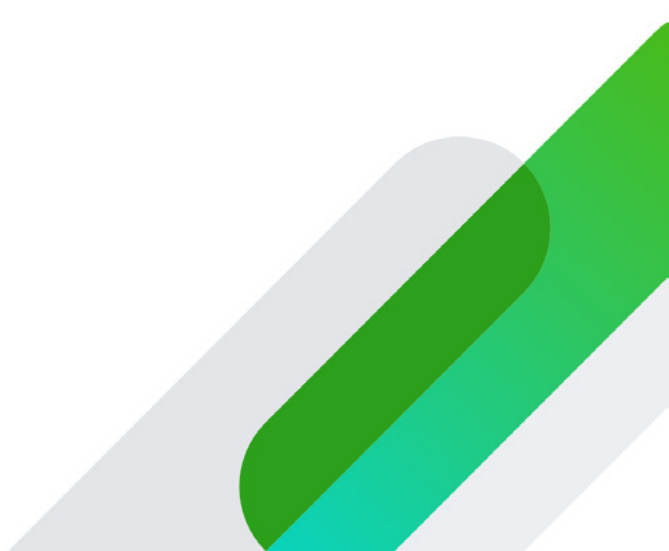

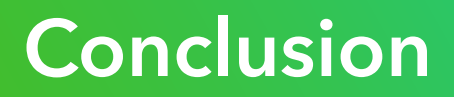

Maintenant que vous êtes configuré dans QuickBooks en ligne pour comptable et connaissez les ressources disponibles, nous espérons que vous êtes prêt à offrir une expérience QuickBooks en ligne impressionnante pour vos étudiants. Si vous avez besoin d'aide supplémentaire pour commencer, veuillez visiter notre page de support Éducationnel sur https://www.intuit. com/fr-ca/partners/education-program/support/

Appelez-nous au **1-833-317-2226**.

Envoyez-nous un courriel à iepcanada@intuit.com